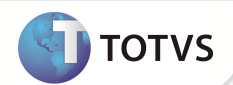

# Confirmação de Anamnese

| Produto           | : | Microsiga Protheus® - Gestão Hospitalar - 11.5 |                    |   |                   |  |
|-------------------|---|------------------------------------------------|--------------------|---|-------------------|--|
| Chamado/Requisito | : | THO407                                         | Data da publicação | : | 07/10/13          |  |
| País(es)          | : | Brasil                                         | Banco(s) de Dados  | : | Todos Relacionais |  |

### Importante

Esta melhoria depende de execução do *update* de base **UPDGH104**, conforme **Procedimentos para Implementação**.

Foi criado o parâmetro **MV\_HSPCANA** para confirmar a anamnese sem a necessidade de acessar o menu **Ações Relacionadas/Confirmar**. Esta funcionalidade é executada através do botão **Confirmar** da tela de anamnese. Se o parâmetro for ativado (conteúdo igual a .T.). Se o parâmetro não estiver ativado, a funcionalidade continua sendo a de salvar as alterações na anamnese sem encerrar ou confirmar a anamnese.

Também foi criado um novo botão **OK** que tem a função de gravar as alterações realizadas em uma anamnese, função que hoje é executada pelo botão Confirmar da tela de anamnese e que será alterada de acordo com o que estiver informado no parâmetro criado.

## Importante

O botão **OK** foi criado dentro do menu Ações Relacionadas. Para que ele seja visualizado ao lado do botão **Confirmar** da tela de Anamnese. Será necessário realizar a configuração abaixo:

1. Na tela da Anamnese acesse o menu Ações Relacionadas/Configurar.

O sistema irá apresentar a tela de configuração dos botões.

- 2. Clique na seta para mover o botão para cima até que fique acima do menu Ações Relacionadas.
- 3. Clique em salvar para que as configurações sejam validadas.

**Obs**. Esta configuração é necessária para todos os usuários que optarem por esta disposição dos botões.

**PROCEDIMENTOS PARA ÎMPLEMENTAÇÃO** 

Para viabilizar essa melhoria, é necessário aplicar o pacote de atualizações (Patch) deste chamado.

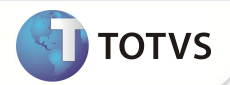

## Importante

Antes de executar o compatibilizador **UPDGH104** é imprescindível:

- a) Realizar o *backup* da base de dados do produto que será executado o compatibilizador (diretório **\PROTHEUS11\_DATA\ DATA\ DATA** e dos dicionários de dados **SXs** (diretório **PROTHEUS11\_DATA\ SYSTEM.**
- b) Os diretórios acima mencionados correspondem à **instalação padrão** do Protheus<sup>®</sup>, portanto, devem ser alterados conforme o produto instalado na empresa.
- c) Essa rotina deve ser executada em modo exclusivo, ou seja, nenhum usuário deve estar utilizando o sistema.
- d) Se os dicionários de dados possuírem índices personalizados (criados pelo usuário), antes de executar o compatibilizador, certifique-se de que estão identificados pelo nickname. Caso o compatibilizador necessite criar índices, irá adicioná-los a partir da ordem original instalada pelo Protheus®, o que poderá sobrescrever índices personalizados, caso não estejam identificados pelo nickname.
- e) O compatibilizador deve ser executado com a Integridade Referencial desativada\*.

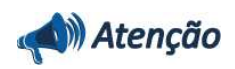

O procedimento a seguir deve ser realizado por um profissional qualificado como Administrador de Banco de Dados (DBA) ou equivalente!

|         | A ativaçã | io indevida | da Integrid   | ade Referer   | ncial pode | e alterar | drasticament  | e o relac | ionamento    | entre | tabelas | no |
|---------|-----------|-------------|---------------|---------------|------------|-----------|---------------|-----------|--------------|-------|---------|----|
| banco d | de dados. | Portanto,   | antes de util | izá-la, obser | ve atenta  | amente    | os procedimen | tos a seg | <u>guir:</u> |       |         |    |

- No Configurador (SIGACFG), veja se a empresa utiliza Integridade Referencial, selecionando a opção Integridade/Verificação (APCFG60A).
- iii. Se não há Integridade Referencial ativa, são relacionadas em uma nova janela todas as empresas e filiais cadastradas para o sistema e nenhuma delas estará selecionada. Neste caso, E SOMENTE NESTE, não é necessário qualquer outro procedimento de ativação ou desativação de integridade, basta finalizar a verificação e aplicar normalmente o compatibilizador, conforme instruções.
- iii. Se há Integridade Referencial ativa em todas as empresas e filiais, é exibida uma mensagem na janela Verificação de relacionamento entre tabelas. Confirme a mensagem para que a verificação seja concluída, ou;
- iv. Se há Integridade Referencial ativa em uma ou mais empresas, que não na sua totalidade, são relacionadas em uma nova janela todas as empresas e filiais cadastradas para o sistema e, somente, a(s) que possui(em) integridade estará(rão) selecionada(s). Anote qual(is) empresa(s) e/ou filial(is) possui(em) a integridade ativada e reserve esta anotação para posterior consulta na reativação (ou ainda, contate nosso Help Desk Framework para informações quanto a um arquivo que contém essa informação).
- v. Nestes casos descritos nos itens iii ou iv, E SOMENTE NESTES CASOS, é necessário desativar tal integridade, selecionando a opção Integridade/Desativar (APCFG60D).
- vi. Quando desativada a Integridade Referencial, execute o compatibilizador, conforme instruções.
- vii. Aplicado o compatibilizador, a Integridade Referencial deve ser reativada, SE E SOMENTE SE tiver sido desativada, através da opção Integridade/Ativar (APCFG60). Para isso, tenha em mãos as informações da(s) empresa(s) e/ou filial(is) que possuía(m) ativação da integridade, selecione-a(s) novamente e confirme a ativação.

#### Contate o Help Desk Framework EM CASO DE DÚVIDAS!

1. Em Microsiga Protheus® Smart Client, digite U\_UPDGH104 no campo Programa Inicial.

# **Boletim Técnico**

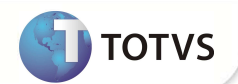

### Importante

Para a devida atualização do dicionário de dados, certifique-se que a data do compatibilizador seja igual ou superior a 20 / 09 /2013.

- 2. Clique em **Ok** para continuar.
- Após a confirmação é exibida uma tela para a seleção da empresa em que o dicionário de dados será modificado. Selecione a empresa desejada e confirme.
- 4. Ao confirmar é exibida uma mensagem de advertência sobre o *backup* e a necessidade de sua execução em **modo** exclusivo.

Confirme para dar início ao processamento. O primeiro passo da execução é a preparação dos arquivos, conforme mensagem explicativa apresentada na tela.

- 5. Em seguida, é exibida a janela Atualização concluída com o histórico (*log*) de todas as atualizações processadas. Nesse *log* de atualização são apresentados somente os campos atualizados pelo programa. O compatibilizador cria os campos que ainda não existem no dicionário de dados.
- 6. Clique em Gravar para salvar o histórico (log) apresentado.
- 7. Clique em **Ok** para encerrar o processamento.

#### ATUALIZAÇÕES DO COMPATIBILIZADOR

1. Criação de Parâmetros no arquivo SX6 – Parâmetros:

| Nome da Variável | MV_HSPCANA                                                                                                    |
|------------------|----------------------------------------------------------------------------------------------------|
| Тіро             | Lógico                                                                                                    |
| Descrição        | Se ativado este parâmetro, o botão confirmar da tela de anamnese terá<br>a funcionalidade de fechar e confirmar a Anamnese. |
| Valor Padrão     | .F.                                                                                                    |

#### PROCEDIMENTOS PARA UTILIZAÇÃO

- 1. No Gestão Hospitalar (SIGAHSP) acesse Atualizações /Prontuário Eletrônico/Movimentação/Anamnese.
- 2. Informe os parâmetros solicitados para realizar o filtro.
- 3. Selecione um paciente que tenha anamnese e clique no menu Anamnese.
- 4. Informe as alterações que deseja realizar e clique em **OK.**
- 5. O sistema irá salvar as informações, mas não irá confirmar/ finalizar a anamnese.
- 6. Para confirmar a anamnese, repita os itens do 1 ao 5 e clique em **Confirmar.**

## **Boletim Técnico**

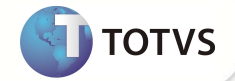

A anamnese será confirmada/finalizada, alterando o seu status para Anamnese Confirmada.

### INFORMAÇÕES TÉCNICAS

| Funções Envolvidas    | HSPAHMA7.PRW                             |
|-----------------------|------------------------------------------|
| Sistemas Operacionais | Windows <sup>®</sup> /Linux <sup>®</sup> |